## Adding isolved to the Microsoft Authenticator App

1. In isolved, in the upper left-hand corner, click the drop-down next to your name and select *My Account*.

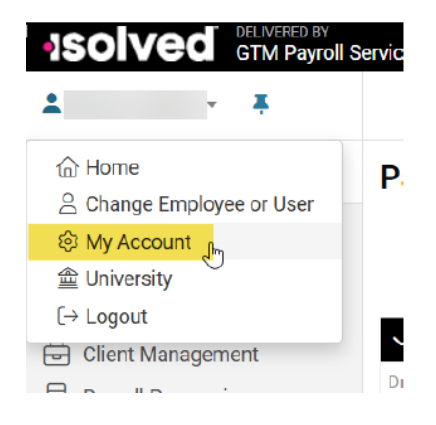

2. You will be prompted to log into isolved again. Then, at the bottom of the screen, locate *Authenticator App* and click on *Change*.

| e photo. |
|----------|
|          |
|          |
| Change   |
| Change   |
|          |
| Change   |
| Change   |
| Change   |
| Change   |
|          |

## 3. Click on Reset Authenticator.

| Account Info                  |        |
|-------------------------------|--------|
| Email/Username                |        |
| Name                          | Change |
| Mobile Phone                  | Change |
| Security                      |        |
| Password                      | Change |
| Security Question             | Change |
| Passwordless Login<br>Enabled | Change |
| Authenticator App             | Change |

4. Confirm that you want to Reset Two-Factor Authenticator by clicking on *Reset*.

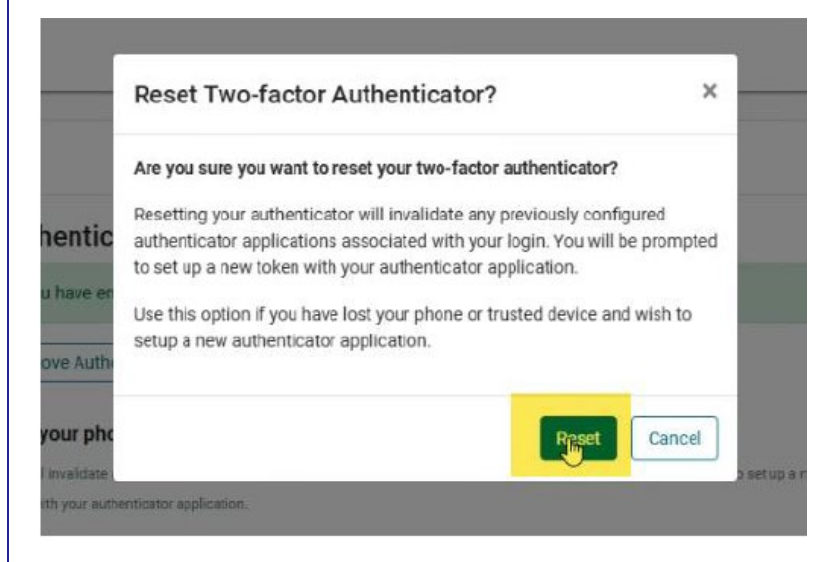

5. Set up an Authenticator App by clicking Next.

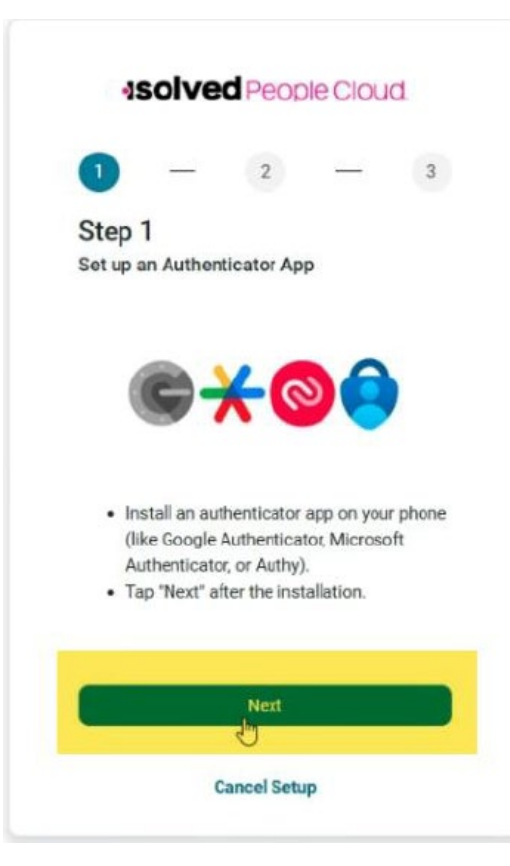

6. Use the QR code displayed to add it to your Microsoft Authenticator app.

| Isolve                                                             | ed Peop                 | eclou                                  | d.  |
|--------------------------------------------------------------------|-------------------------|----------------------------------------|-----|
| 1 —                                                                | 2                       | _                                      | 3   |
| Step 2<br>Scan QR Code                                             |                         |                                        |     |
|                                                                    |                         |                                        |     |
| <ul> <li>Open the au</li> <li>Scan the QF scan, use the</li> </ul> | code above<br>manual en | app.<br>e. (If you ca<br>atry option:) | n't |
|                                                                    |                         |                                        |     |
| Back                                                               |                         | Next                                   |     |
|                                                                    | Cancel Setu             | р                                      |     |

7. In the Microsoft Authenticator app, in the upper right-hand corner, click +.

| 2:30          |           | so             | is      | D     |
|---------------|-----------|----------------|---------|-------|
| ≡ Aut         | henticat  | or             | ۹ [     | +     |
| A Mic         | crosoft   | ufkok.com      |         | >     |
|               |           |                |         |       |
|               |           |                |         |       |
|               |           |                |         |       |
|               |           |                |         |       |
|               |           |                |         |       |
|               |           |                |         |       |
|               |           |                |         |       |
|               |           |                |         |       |
|               |           |                |         |       |
| Authenticator | Passwords | )<br>Addresses | Verifie | d IDs |

## 8. Choose the option that says *Work or school account*.

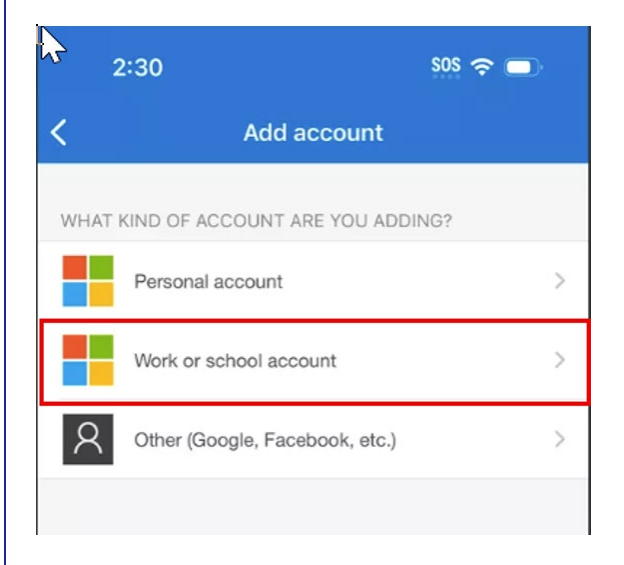

9. Select the option that reads *Scan a QR code*. Scan the QR code from step 6.

| Add work or schoo       | account |  |  |
|-------------------------|---------|--|--|
| ■■<br>■ﷺ Scan a QR code |         |  |  |
| 首 Sign in               |         |  |  |
|                         | CANCEL  |  |  |

**10.** Once the QR code has been scanned, a new account is created, and you will need to click the arrow to the left of the account to access your one-time code.

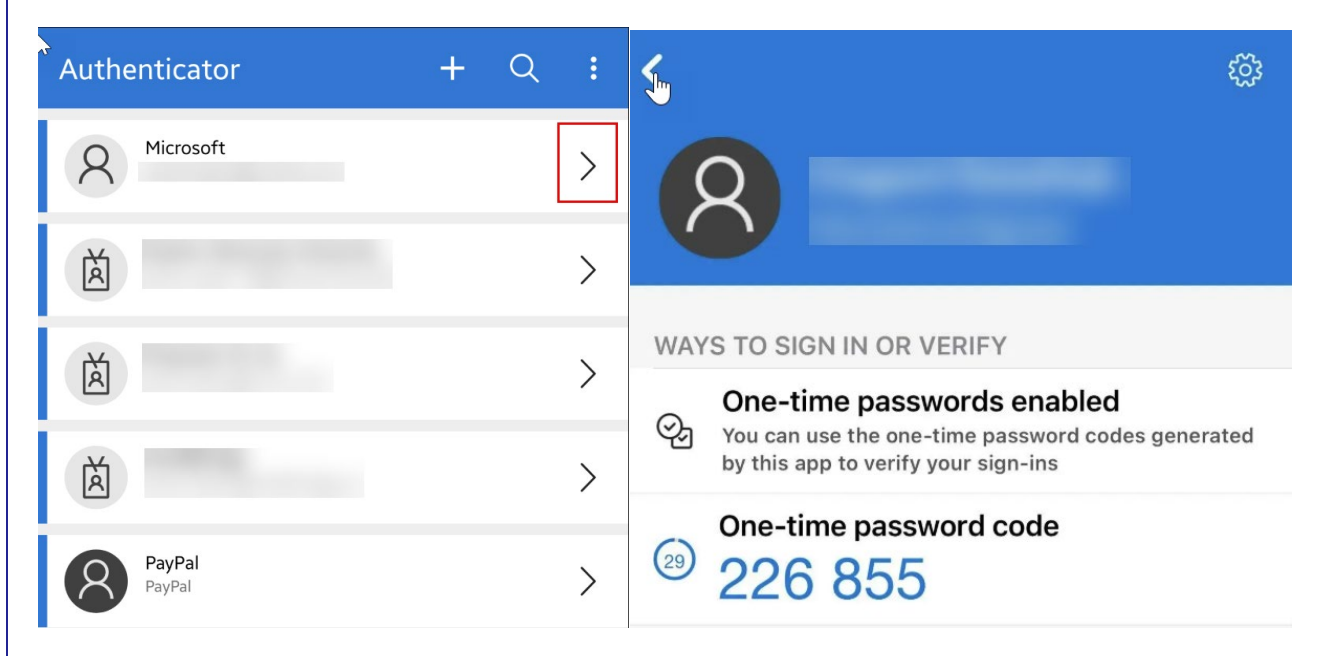

**11.** In isolved, enter the code that was generated in the Microsoft Authenticator app and click *Submit.* 

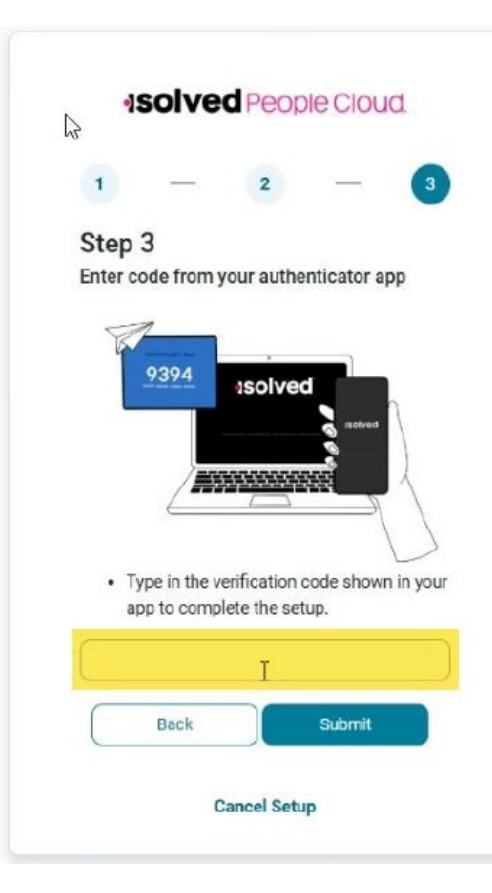